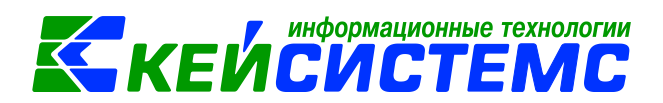

# Уведомление по расчетам между бюджетами

# Оглавление

| Общее описание                                                                                                | 2       |
|----------------------------------------------------------------------------------------------------|---------|
| 1. Предварительная настройка документа и справочников                                                         | 3       |
| 1.1 Настройка документа «Уведомление о бюджетных ассигнованиях»                                               | 3       |
| 1.2 Настройка документа «Уведомление по расчетам между бюджетами»                                             | 3       |
| 1.3 Справочник «Бюджетная классификация»                                                                      | 4       |
| 2. Формирование Уведомления по расчетам между бюджетами по предусмотренным трансфертам документа Ассигнования | из<br>6 |
| 3. Формирование уведомления по расчетам между бюджетами                                                       | 10      |

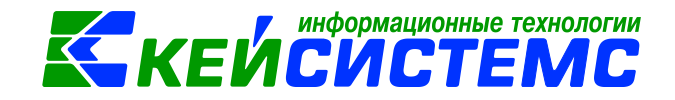

# Общее описание

В данной инструкции содержит описание работы с режимом «Уведомление по расчетам между бюджетами», настройка документов и справочников, автоматическое формирование уведомления по расчетам между бюджетами из уведомлении о бюджетных ассигнований.

Уведомление по расчетам между бюджетами (ф. 0504817) служит основанием для отражения в бюджетном учете расчетов между бюджетами по межбюджетным трансфертам, а также для подтверждения неиспользованных остатков межбюджетных трансфертов, предоставленных в форме субсидий, субвенций или иных межбюджетных трансфертов, имеющих целевое назначение и потребности в них в очередном финансовом году.

Уведомления, формируемые по результатам исполнения бюджета за отчетный финансовый год, составляются в течение первых 15 рабочих дней текущего финансового года.

В соответствии с положениями п. 3 ст. 217 и п. 3 ст. 232 Бюджетного Кодекса РФ целевые межбюджетные трансферты, в том числе их остатки, не использованные на начало текущего финансового года, фактически полученные при исполнении бюджета сверх утвержденных законом о бюджете доходов направляются на увеличение расходов бюджета.

При принятии решения в порядке, установленном п. 5 ст. 242 БК РФ, остатки межбюджетных трансфертов, не использованные на начало текущего финансового года, могут быть направлены на увеличение расходов бюджета государственного внебюджетного фонда соответственно целям предоставления данных межбюджетных трансфертов после внесения соответствующих изменений в сводную бюджетную роспись на текущий финансовый год (текущий финансовый год и плановый период).

Основанием для внесения изменений в сводную бюджетную роспись на суммы остатков целевых межбюджетных трансфертов является Уведомление по расчетам между бюджетами, формируемое бюджета. осуществляющим главным администратором доходов бюджета от возврата остатков целевых межбюджетных администрирование доходов трансфертов, и направляемое в адрес администратора доходов бюджета, получающего трансферты, финансового органа, осуществляющего межбюджетные И исполнение соответствующего бюджета.

После внесения изменений в сводную бюджетную роспись бюджета государственного внебюджетного фонда, порядок составления и ведения которой в соответствии с п. 2 ст. 217 БК РФ устанавливается органом управления государственного внебюджетного фонда, уточненные показатели по расходам доводятся до главных распорядителей средств бюджета государственного внебюджетного фонда.

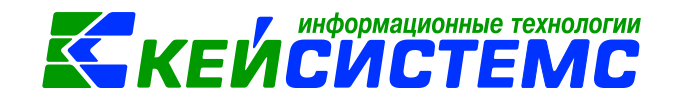

## 1. Предварительная настройка документа и справочников

Перед работой с документами необходимо проверить настройки. Настройки документа вызываются при помощи кнопки , расположенной на панели инструментов реестра документа. При этом откроется окно, где и выполняются соответствующие настройки.

### 1.1 Настройка документа «Уведомление о бюджетных ассигнованиях»

Навигатор →Документы → Санкционирование → Уведомление о бюджетных ассигнованиях

Для уведомления о бюджетных ассигнованиях необходимо установить флажок для настройки *Формировать «Уведомление по расчетам между бюджетами» при приеме документов*, по которой при импорте ассигнований автоматически формируется документ Уведомление по расчетам между бюджетами.

| 🖹 Уведомление о бюджетных а | исс х 🖻 Настройки документов х                                                |
|-----------------------------|-------------------------------------------------------------------------------|
| D D                         | 🗄 🔚 Сохранить 👻 🔒 🏡 🦽                                                         |
|                             |                                                                               |
| 늘 Уведомление о бюджетны    | Документ: Уведомление о бюджетных ассигнованиях                               |
| 🛛 💥 Виды операций при имп   | Организация: Департамент финансов Ивановской области (001)                    |
| 📲 💥 Виды хозяйственных оп   | Период ведения ассигнований —                                                 |
| 🛛 💥 Документы-основания     | • Год                                                                         |
| — 💥 Настройки               | 🔘 Квартал                                                                     |
| 🗏 💥 Настройки печати и нум  | © Месяц                                                                       |
| 🗏 💥 Ответственные лица      |                                                                               |
| 💥 Типовая операция для      | 🗌 Выводить при печати дополнительные ЭКР                                      |
| 🛛 💥 Типовые операции        | Печатать по ф. 0504822                                                        |
|                             | ✓ Ассигнования на 3 года                                                      |
|                             | Формировать "уведомление о лимитах БО" при приеме документов                  |
|                             | 🗹 Формировать "Уведомление по расчетам между бюджетами" при приеме документов |
|                             | Вид операции по умолчанию: Распределение получателям 🔻                        |
|                             | Выводить при печати ЭКР                                                       |
|                             | 🔲 Детализировать по КБК                                                       |

Рисунок 1. Настройки документа «Уведомление о бюджетных ассигнованиях»

# 1.2 Настройка документа «Уведомление по расчетам между бюджетами» Навигатор →Документы → Санкционирование → Уведомление по расчетам между бюджетами (69н)

Для Уведомления по расчетам между бюджетами в пункте *Настройки* можно настроить печать документа в соответствующей форме: *Не выводить должность руководителя, Не* 

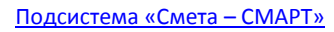

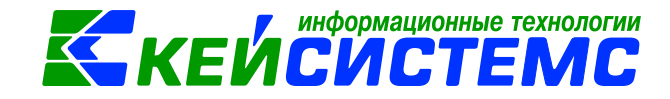

*выводить должность главного бухгалтера* – по настройкам определяется вывод подписей в печатной форме.

| 🕒 Уведомление по расчетам м 🗴 🖹 Настройки докум  | ентов х           |                                              |
|--------------------------------------------------|-------------------|----------------------------------------------|
| i in in                                          | 🕴 🔚 Сохранить 👻 💡 | a 🖘 \land 📸                                  |
| ₽ <b>û</b> -                                     |                   |                                              |
| 🖃 🗁 Уведомление по расчетам между бюджетами(69н) | Документ:         | Уведомление по расчетам между бюджетами(69н) |
| 💥 Виды хозяйственных операций                    | Организация:      | Казенное учреждение (00002)                  |
| Настройки                                        | 🛛 Использовать се | зязанные КБК                                 |
| —————————————————————————————————————            | Период расчета с: | по:                                          |
| 🗶 Типовые операции                               | 🔽 Не выводить до  | лжность руководителя                         |
|                                                  | 🔽 Не выводить до  | лжность главного бухгалтера                  |

Рисунок 2. Настройки документа «Уведомление по расчетам между бюджетами»

*Использовать связанные КБК* – по указанной настройке при заполнении списка в табличной автоматически заполняются доходный КБК и ЭКР.

**Период расчета с / по** – данная настройка определяет расчет сумм в расшифровке документа, учитывая предыдущие уведомления за период указанный в настройке; также по настройке определяется расчет в печатной форме в разделе «Справочно» (если настройка не указана, то берется период Дата начала года – Дата документа).

# 1.3 Справочник «Бюджетная классификация»

Навигатор →Справочники → Классификаторы → Бюджетная классификация

Для того чтобы в уведомлении по расчетам между бюджетами при заполнении табличной части код классификации доходов бюджета проставлялся автоматически при включенной настройке *«Использовать связанные КБК»* необходимо в справочнике «Бюджетная классификация» заполнить поле *Связанный КБК*.

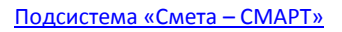

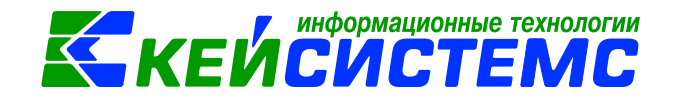

| 🔚 Сохранить 👻 😭 📣 🕻                    |                                                                                                 |  |  |  |  |  |  |  |
|----------------------------------------|-------------------------------------------------------------------------------------------------|--|--|--|--|--|--|--|
| Код:                                   | 013.0203.4490051180.530                                                                         |  |  |  |  |  |  |  |
| Кр. наименование:                      | Субвенции Осуществление первичного воинского учета на территориях, где отсутствуют во           |  |  |  |  |  |  |  |
| Наименование:                          | Убвенции Осуществление первичного воинского учета на территориях, где отсутствуют во<br>збласти |  |  |  |  |  |  |  |
| Тип БК:                                | КРБ 🔻                                                                                           |  |  |  |  |  |  |  |
| Ведомство:                             | 013 Департамент финансов Ивановской области                                                     |  |  |  |  |  |  |  |
| Подраздел:                             | 0203 Мобилизационная и вневойсковая подготовка                                                  |  |  |  |  |  |  |  |
| Целевая статья:                        | 4490051180 Осуществление первичного воинского учета на территориях, где отсут                   |  |  |  |  |  |  |  |
| Вид расхода:                           | 530 Субвенции                                                                                   |  |  |  |  |  |  |  |
| <u>Связанный КБК:</u>                  | 000.20203015000000151 КБК для формирования остатков:                                            |  |  |  |  |  |  |  |
| Дата введения в действие:              | 01.01.2016 🛗 Дата аннулирования:                                                                |  |  |  |  |  |  |  |
| ✓ Использовать во всех организациях ЦБ |                                                                                                 |  |  |  |  |  |  |  |

Рисунок 3. Окно ввода/редактирования справочника «Бюджетная классификация» (КРБ)

К расходному КБК по которому происходит формирование ассигнований, перечисление, начисление и зачет трансфертов привязывается общий доходный КБК с нулевым значением администратора и нулевым значением элемента дохода.

Например, к расходному КБК 013.0203.4490051180.530 привязан доходный КБК 000.20203015000000151.

В уведомлении по расчетам между бюджетами при заполнении списка программа определяет доходный КБК по следующему принципу:

- В справочнике Бюджетная классификация ищется расходный КБК и по нему определяется связанный КБК;
- В связанный доходный КБК вместо первых 3 символов подставляется код ведомства получателя и вместо 9 и 10 символов кода дохода подставляется код элемента бюджета, выбранного у бюджета, привязанного к коду ведомства;
- Программа ищет КБК с данными подстановками в справочнике Бюджетная классификация.

Например, по получателю Казенное учреждение с кодом ведомства 021 и элементом бюджета 13:

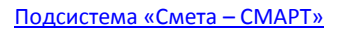

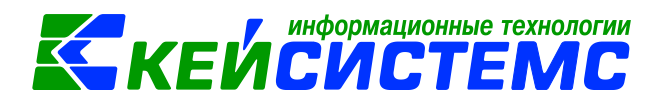

| Vennechouseutu         |                     |                         |                                 |                       |                  |                                           |
|------------------------|---------------------|-------------------------|---------------------------------|-----------------------|------------------|-------------------------------------------|
| Сохранить - 🖻 🖌        |                     |                         |                                 |                       |                  |                                           |
|                        |                     |                         |                                 |                       |                  |                                           |
| Код:                   | 123456              |                         |                                 |                       |                  |                                           |
| ИНН:                   | 3731021516 Осн      | овной КПП: 371401001    |                                 |                       |                  |                                           |
| Тип:                   | Организация         | -                       |                                 |                       |                  |                                           |
| Кр. наименование:      | Казенное учреждение |                         |                                 |                       |                  |                                           |
| Наименование:          | Казенное учреждение |                         |                                 |                       |                  |                                           |
|                        |                     | Ведомства               |                                 |                       |                  |                                           |
|                        |                     | сохранить • 😭 🗡         |                                 |                       |                  |                                           |
|                        |                     | Код:                    | 021                             |                       | <u> </u>         |                                           |
|                        |                     | Кр. наименование:       | Лепартамент дорожного хозяйства | и Бюджеты             |                  |                                           |
| Дополнительно          | Адрес КПП,          | 1                       | Департалент дорожного хозяйства | : 🔄 сохранить 🔹 🖸 🔊   |                  |                                           |
|                        |                     | Наименование:           | департамент дорожного хозяиства | Код:                  | РГ               |                                           |
| окпо:                  |                     |                         |                                 | Кр. наименование:     | Областной бюджет |                                           |
| OFPH:                  |                     |                         |                                 | Наименование:         | Областной бюджет | ×                                         |
| Ведомство:             | 021 Департами       | 2                       |                                 |                       |                  |                                           |
| Наименование для       |                     |                         | Дополнительно                   |                       |                  | <b>•</b>                                  |
| счет-фактуры:          |                     | SKARKET: PE             | Областной бюлжет                | Код элемента бюджета; | 13               |                                           |
| Префикс наименования   |                     |                         |                                 | Финансовый орган:     | 1                | Департамент финансов Ивановской области 🔶 |
| платежных документов): |                     | Дата введения в действи | ie: 01.01.2000 🛗 Дата аннулир   | Вышестоящий бюлжет:   |                  |                                           |
| Код УБП:               | 01151               |                         |                                 | овшестоящий оюджет.   |                  |                                           |
|                        |                     |                         |                                 |                       |                  |                                           |
|                        |                     |                         |                                 |                       |                  |                                           |
| •                      | III                 | •                       |                                 |                       |                  |                                           |
|                        |                     |                         |                                 |                       |                  |                                           |

Рисунок 4. Привязка учреждение к кодам ведомости и элемента бюджета

при формировании уведомления по расчетам между бюджетами с расходным КБК 013.0203.4490051180.530, программа будет искать в справочнике Бюджетная классификация доходный КБК 021.20203015130000151.

В документе автоматически заполнится ЭКР по расходному КБК 251, по доходному КБК 151.

# 2. Формирование Уведомления по расчетам между бюджетами по предусмотренным трансфертам из документа Ассигнования

Навигатор ЭДокументы Э Санкционирование Э Уведомление о бюджетных ассигнованиях

В верхней части окна заполняются общие реквизиты Дата и номер документа. Дата устанавливается рабочей датой. Номер документа присваивается автоматически. Необходимо указать *Счет организации*, по которому формируются бюджетные ассигнования. (Автоматически заполняется счетом, указанным по умолчанию в справочнике Учреждения на вкладке «Счета»).

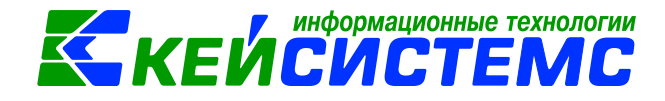

#### <u> Подсистема «Смета – СМАРТ»</u>

| 🔚 Сохранить 👻 \land 🚱 😭 🚯 Формирование проводок 👻 🍽 Пересоздать 📑 Формирование документов 🗸 Журнал проводок 🖨 Уведомлени |                                                                                            |  |  |  |  |  |  |  |
|----------------------------------------------------------------------------------------------------|--------------------------------------------------------------------------------------------|--|--|--|--|--|--|--|
| Дата:                                                                                                    | 01.01.2017 🖆 Номер: 113 < Х                                                                |  |  |  |  |  |  |  |
| Дата проведения:                                                                                                    | 01.01.2017 🖆 < X Сумма: 1 000,00                                                           |  |  |  |  |  |  |  |
| Организация:                                                                                                    | Департамент финансов Ивановской области (001)                                              |  |  |  |  |  |  |  |
| <u>Счет организации:</u>                                                                                                 | 03013000272 … Управление Федерального казначейства по Ивановской р/с №40201810100000310007 |  |  |  |  |  |  |  |
| Pe                                                                                                    | квизиты Таблица Сформированные докумен                                                     |  |  |  |  |  |  |  |
| Вид операции:                                                                                                    | Распределение получателям                                                                  |  |  |  |  |  |  |  |
| 🔲 Изменение ассигнов                                                                                                    | аний Изменение Ф.2                                                                         |  |  |  |  |  |  |  |
| Основание:                                                                                                    |                                                                                            |  |  |  |  |  |  |  |
| Комментарий:                                                                                                    |                                                                                            |  |  |  |  |  |  |  |
|                                                                                                    |                                                                                            |  |  |  |  |  |  |  |
|                                                                                                    |                                                                                            |  |  |  |  |  |  |  |
| <u>Получатель:</u>                                                                                                    | 123456 Казенное учреждение                                                                 |  |  |  |  |  |  |  |
| Счет получателя:                                                                                                    | 03332000040 … Управление Федерального казначейства по Ивановской р/с №40201810100000310007 |  |  |  |  |  |  |  |

Рисунок 5. Окно ввода/редактирования документа «Уведомление о бюджетных ассигнованиях»

На вкладке «Реквизиты» выбираем *Вид операции – Распределение получателям*. При данном виде операции появляются дополнительные поля *Получатель* и *Счет получателя*, где указываются реквизиты получателя бюджетных средств.

*Распределение получателям* – вид операция для формирования проводок на суммы бюджетных ассигнований, переданные ГРБС (РБС) подведомственным ему распорядителю и (или) получателю бюджетных средств: Дт 1.503.x2 – Кт 1.503.x4.

<u>Примечание:</u> На счете 1.503.х4 должна быть включена и заполнена аналитика Корреспондент для указания распорядителей, получателей бюджетных средств.

Если заполняется изменение к ассигнованиям, то необходимо поставить флажок в поле *Изменение ассигнований* и станет доступным поле *Основание*, где при необходимости выбирается документ-основание из справочника «Основание для уведомления», по которому вносятся изменения.

Комментарий – текстовое поле для ввода пользователем необходимой информации.

На вкладке «Таблица» по кнопке Добавить строку указываются суммы ассигнований в разрезе классификаций с разбивкой по периодам: текущий финансовый год, первый и второй года планового периода.

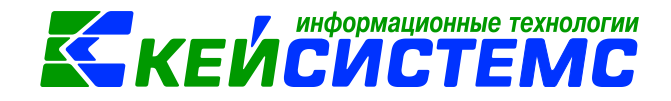

Подсистема «Смета – СМАРТ»

| 🔒 Co          | 🔚 Сохранить 🝷 \land 🖏 👔 🐘 Формирование проводок 🝷 🍋 Пересоздать 📑 Формирование документов 📲 Журнал проводок 🚔 Уведомление о бюджетных ассигнованиях 🝷 🖂 🛛 |                                               |                        |          |              |             |                   |              |                                                                        |  |
|---------------|----------------------------------------------------------------------------------------------------|-----------------------------------------------|------------------------|----------|--------------|-------------|-------------------|--------------|------------------------------------------------------------------------|--|
| Дата:         |                                                                                                    | 01                                            | 01.2017                | Номер: : | 113          |             |                   | <            | x                                                                      |  |
| Дата п        | роведения:                                                                                                    | 01                                            | 01.2017 🛅 < X          | Сумма:   | Ma: 1 000,00 |             |                   |              |                                                                        |  |
| Орган         | низация:                                                                                                    | Департамент финансов Ивановской области (001) |                        |          |              |             |                   |              |                                                                        |  |
| <u>Счет (</u> | организаци                                                                                                    | и: 030                                        | 013000272              | Упра     | вление Феде  | ерального к | азначейства п     | о Ивановской | i p/c №40201810100000310007                                            |  |
|               |                                                                                                    | Deve                                          |                        | [        | T-F          |             |                   |              |                                                                        |  |
|               |                                                                                                    | Реквиз                                        | ИШ                     |          | Idu          | лица        |                   |              | Сформированные документы                                               |  |
|               | 410                                                                                                    |                                               |                        |          |              |             |                   |              | I #                                                                    |  |
| -2            | ⊞ □ ▼                                                                                                    | Вид ФО                                        | КБК                    | ЭКР(Д)   | ДопКласс     | За год Σ    | 1 год ПП $\Sigma$ | 2 год ПП Σ   | Наименование                                                           |  |
| -             | •                                                                                                    | 1                                             | 013.0203.4490051180.53 | 30 251   |              | 1 000,00    | 0,00              | 0,00         | Субвенции Осуществление первичного воинского учета на территориях, где |  |
| Ð             |                                                                                                    |                                               |                        |          |              |             |                   |              |                                                                        |  |
|               |                                                                                                    |                                               |                        |          |              |             |                   |              |                                                                        |  |

Рисунок 6. Вкладка «Таблица» документа «Уведомление о бюджетных ассигнованиях»

После заполнения табличной части необходимо нажать кнопку **Формирование** проводок для автоматического формирования проводок, которые отражаются на вкладке «Операции и проводки»:

| 🗈 Корреспонденты         | x 🗅 Б                     | юджетная к  | ласс                  | ификация             | 🗴 📄 Уведомление о б         | юджетных ассигн 🗴 🕑 Уведомление о бюджетных ассиг 🗴              |  |  |  |
|--------------------------|---------------------------|-------------|-----------------------|----------------------|-----------------------------|------------------------------------------------------------------|--|--|--|
| 🔚 Сохранить 👻 🐇          | 🍃 💦   🚯 Формирование пр   | ооводок 👻 🄇 | 🍽 Пересоздать 📑 Форми |                      | иирование документов 👻      | Журнал проводок 📋 Уведомление о бюджетных ассигнованиях 👻 📋      |  |  |  |
|                          |                           |             |                       | Уве                  | домление по расчетам меж    | (ду бюджетами                                                    |  |  |  |
| Дата:                    | 01.01.2017                | Номер:      | 113                   | Лиг                  | ииты бюджетных обязатель    | ств                                                              |  |  |  |
| Дата проведения:         | 01.01.2017 🛗 < X          | Сумма:      |                       |                      | 1 000,00                    |                                                                  |  |  |  |
| Организация:             | Департамент финансов Иван | ювской обла | асти                  | (001)                |                             |                                                                  |  |  |  |
| <u>Счет организации:</u> | 03013000272               | Упр         | авлен                 | ние Федерального каз | значейства по Ивановской р/ | /c №40201810100000310007                                         |  |  |  |
| Per                      | визиты                    |             |                       | Таблица              |                             | Сформированные документы                                         |  |  |  |
| 🗋 🖸 🗙   🖉 - 🤘            | 🗄 🗋 🔯 🗙 👘 🔞 👔 🔞 👔 👘 👘     |             |                       |                      |                             |                                                                  |  |  |  |
|                          |                           |             |                       |                      |                             |                                                                  |  |  |  |
| 🖃 📄 Переданы             | ассигнования получателям  |             | B                     | ид операции 1        | .9.12 ГРБС, РІ              | 5С: Переданы ассигнования                                        |  |  |  |
| • • 1.503.1              | 2 1.503.14                | 1 000,00    | Д                     | 1.503.12             | <u>KT</u> 1.50              | 3.14 ··· 09 - Журнал операций по санкционирование расх           |  |  |  |
|                          |                           |             | ĸ                     | омментарий Г         | РБС, РБС: Переданы ассигно  | вания                                                            |  |  |  |
|                          |                           |             | "                     |                      |                             |                                                                  |  |  |  |
|                          |                           |             |                       | Аналитика            | Код признака                | Расшифровка                                                      |  |  |  |
|                          |                           |             | F                     | Дт ОСГУ              | 251                         | Перечисления другим бюджетам бюджетной системы Российской Федер  |  |  |  |
|                          |                           |             |                       | Дт КБК               | 013.0203.4490051180.530     | Субвенции Осуществление первичного воинского учета на территория |  |  |  |
|                          |                           |             |                       | Дт ЭКР(Д)            | 251                         | Перечисления другим бюджетам бюджетной системы Российской Федер  |  |  |  |
|                          |                           |             |                       | Дт Доп. кл.          |                             |                                                                  |  |  |  |
|                          |                           |             |                       | Дт Счет орг          | 03013000272                 | Управление Федерального казначейства по Ивановской р/с №4020181  |  |  |  |
|                          |                           |             |                       | Кт ОСГУ              | 251                         | Перечисления другим бюджетам бюджетной системы Российской Федер  |  |  |  |
|                          |                           |             |                       | Кт КБК               | 013.0203.4490051180.530     | Субвенции Осуществление первичного воинского учета на территория |  |  |  |
|                          |                           |             |                       | кт экр(Д)            | 251                         | Перечисления другим оюджетам оюджетной системы Российской Федер  |  |  |  |
|                          |                           |             |                       | кі корреспондент     | 125456                      | казенное учреждение                                              |  |  |  |
|                          |                           |             |                       |                      | 03332000040                 | Управление Фелерального казначейства по Ивановской р/с №4020181  |  |  |  |
|                          |                           |             |                       | ter erer opr         | 00002000070                 | эправление жедераниного казначенетва по извановской рустичодотот |  |  |  |

Рисунок 7. Вкладка «Операции и проводки» документа «Уведомление о бюджетных ассигнованиях»

На основании Уведомления о бюджетных ассигнованиях по кнопке формирование документов можно сформировать документ «Уведомление по расчетам между бюджетами», которые отображаются на вкладке «Сформированные документы».

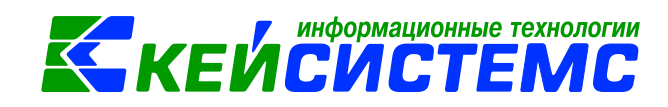

Подсистема «Смета – СМАРТ»

| 🔚 Сохранить 🗸 🖏 💦 🚯 Формирование проводок 👻 Пересоздать 📑 Формирование документов 🗸 Журнал проводок 👜 Уведомление о бюджетных ассигнованиях 🛪 🖂 👔 |                                               |                                                                                          |            |                    |             |                          |       |  |  |  |  |
|----------------------------------------------------------------------------------------------------|-----------------------------------------------|------------------------------------------------------------------------------------------|------------|--------------------|-------------|--------------------------|-------|--|--|--|--|
| Дата:                                                                                                    | 01.01.2017 🛅 Hor                              | мер: 113                                                                                 |            |                    | < X         |                          |       |  |  |  |  |
| Дата проведения:                                                                                                    | 01.01.2017 🛗 < X Сум                          | іма:                                                                                     | 1 000,00   |                    |             |                          |       |  |  |  |  |
| Организация:                                                                                                    | Департамент финансов Ивановской области (001) |                                                                                          |            |                    |             |                          |       |  |  |  |  |
| <u>Счет организации:</u>                                                                                                    | 03013000272                                   | 03013000272 Управление Федерального казначейства по Ивановской р/с №40201810100000310007 |            |                    |             |                          |       |  |  |  |  |
| Pe                                                                                                    | квизиты                                       |                                                                                          | Таблица    |                    |             | Сформированные документы |       |  |  |  |  |
| 🗄 🕞 Формирование документов 👻 🖻 🧐 🖨 🎘 🗙 🔍 🛩 😪 🗠                                                                                                   |                                               |                                                                                          |            |                    |             |                          |       |  |  |  |  |
| 🖽 🗆 🔻 Документ                                                                                                    |                                               | Номер                                                                                    | Дата       | Дата<br>проведения | Счет        | Сумма Σ                  | Автор |  |  |  |  |
| • Уведомлен                                                                                                    | ние по расчетам между бюджетам                | и 12467                                                                                  | 01.01.2017 |                    | 03013000272 | 0,00                     | pnn   |  |  |  |  |

Рисунок 8. Вкладка «Сформированные документы» документа «Уведомление о бюджетных ассигнованиях»

Формируется документ Уведомление по расчетам между бюджетами с признаком «1. Предусмотрено предоставление межбюджетного трансферта».

| 🔚 Сохранить 👻 🗞 🔒 (💜 Пересоздать   Журнал проводок 👜 Печать 👻 🧕 🕕 |                                                                                            |  |  |  |  |  |  |  |  |
|-------------------------------------------------------------------|--------------------------------------------------------------------------------------------|--|--|--|--|--|--|--|--|
| Сообщений: 1 🌗                                                    | Документ сформирован из другого документа                                                  |  |  |  |  |  |  |  |  |
| <b>Дата:</b><br>Дата утверждения:                                 | 01.01.2017 HOMEP: 12467 < X                                                                |  |  |  |  |  |  |  |  |
| Организация:                                                      | Департамент финансов Ивановской области (001)                                              |  |  |  |  |  |  |  |  |
| Счет организации:                                                 | 03013000272 … Управление Федерального казначейства по Ивановской р/с №40201810100000310007 |  |  |  |  |  |  |  |  |
|                                                                   | Реквизиты Таблица                                                                          |  |  |  |  |  |  |  |  |
| Получатель:                                                       | 123456 Казенное учреждение                                                                 |  |  |  |  |  |  |  |  |
| Бюджет:                                                           | Бюджет Комсомольского муниципального района Ивановской области                             |  |  |  |  |  |  |  |  |
| 1.:                                                               | предусмотрено предоставление межбюджетного трансферта 👻                                    |  |  |  |  |  |  |  |  |
| Основание:                                                        |                                                                                            |  |  |  |  |  |  |  |  |
| Комментарий:                                                      |                                                                                            |  |  |  |  |  |  |  |  |
|                                                                   |                                                                                            |  |  |  |  |  |  |  |  |

Рисунок 9. Вкладка «Реквизиты» документа «Уведомление по расчетам между бюджетами»

| 🔚 Сохранить 🗸 🟂 📴 🍋 Пересоздать   Журнал проводок 🚔 Печать 🗸 🖂 🕕     |                                                          |       |                      |                             |                                       |            |                                           |                       |     |
|----------------------------------------------------------------------|----------------------------------------------------------|-------|----------------------|-----------------------------|---------------------------------------|------------|-------------------------------------------|-----------------------|-----|
| Сообщений: 1                                                         | Сообщений: 1 🗸 Документ сформирован из другого документа |       |                      |                             |                                       |            |                                           |                       |     |
| Дата: 01.01.2017 В Номер: 12467 < Х<br>Дата утверждения: Сумма: 0,00 |                                                          |       |                      |                             |                                       |            |                                           |                       |     |
| Организация:                                                         | Департамент финансов                                     | Ивано | вской области (001)  |                             |                                       |            |                                           |                       |     |
| <u>Счет организации:</u>                                             | 03013000272                                              |       | Управление Федеральн | ого казначейства по Ивано   | овской р∕с №40                        | 0201810100 | 000310007                                 |                       |     |
|                                                                      |                                                          |       | Реквизиты            |                             |                                       |            |                                           | Таблица               |     |
| В □ т КБК                                                            |                                                          | ЭКР   | ДопКласс             | Неиспользованный<br>остаток | Утверждено<br>бюджетных<br>назначений | Σ          | Расходы, подтвержде<br>нные документами Σ | КБК                   | ЭКР |
| 013                                                                  | 0203.4490051180.530                                      | 251   |                      | 0,00                        | )                                     | 1 000,00   | 0,00                                      | 021.20203015130000151 | 151 |

Рисунок 10. Вкладка «Таблица» документа «Уведомление по расчетам между бюджетами»

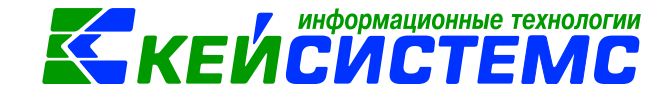

Подсистема «Смета – СМАРТ»

### 3. Формирование уведомления по расчетам между бюджетами

Открыть сформированный документ можно перейдя по гиперссылке в протоколе формирования, либо через Навигатор →Документы → Санкционирование → Уведомление по расчетам между бюджетами (69н)

| 🗎 Уведомление о бюду                                             | 🖹 Уведомление о бюджетных ас 🗴 📝 Уведомление о бюджетных ас 🗴 📝 * Уведомление по расчетам мх |         |  |  |  |  |  |  |  |  |
|------------------------------------------------------------------|----------------------------------------------------------------------------------------------|---------|--|--|--|--|--|--|--|--|
| 🔚 Сохранить 🔹 🦽 🚼 🕅 Пересоздать 🛛 Журнал проводок 🚔 Печать 🔹 🖂 🕕 |                                                                                              |         |  |  |  |  |  |  |  |  |
| Сообщений: 1                                                     | Аскумент сформирован из другого документа                                                    |         |  |  |  |  |  |  |  |  |
| Дата:                                                            | 01.01.2017 🖆 Homep: 2                                                                        |         |  |  |  |  |  |  |  |  |
| Дата утверждения:                                                | 🖆 < Х Сумма: 0,00                                                                            |         |  |  |  |  |  |  |  |  |
| Организация:                                                     | Казенное учреждение (00002)                                                                  |         |  |  |  |  |  |  |  |  |
| <u>Счет организации:</u>                                         | 42000000000000000 АВАНГАРД БИК:044525201                                                     |         |  |  |  |  |  |  |  |  |
|                                                                  |                                                                                              |         |  |  |  |  |  |  |  |  |
|                                                                  | Реквизиты                                                                                    | Таблица |  |  |  |  |  |  |  |  |
| Полицатель:                                                      |                                                                                              |         |  |  |  |  |  |  |  |  |
| TIONYHATE/IB.                                                    | 47723774 Аднинистрация юпковского сельского поселения                                        |         |  |  |  |  |  |  |  |  |
| Бюджет:                                                          | Бюджет Топковского сельского поселения Покровского района Орловско                           |         |  |  |  |  |  |  |  |  |
| 1.:                                                              | предусмотрено предоставление межбюджетного трансферта 🔹                                      |         |  |  |  |  |  |  |  |  |
| Основание:                                                       | Закон об областном бюджете № 1-РФ от 01.01.2017                                              |         |  |  |  |  |  |  |  |  |
| Комментарий:                                                     |                                                                                              |         |  |  |  |  |  |  |  |  |
|                                                                  |                                                                                              |         |  |  |  |  |  |  |  |  |
|                                                                  |                                                                                              |         |  |  |  |  |  |  |  |  |
|                                                                  |                                                                                              |         |  |  |  |  |  |  |  |  |
|                                                                  |                                                                                              |         |  |  |  |  |  |  |  |  |

Рисунок 11. Окно ввода/редактирования Уведомления по расчетам между бюджетами (69н)

На вкладке «Реквизиты» указываются:

- Получатель выбираем из справочника «Корреспонденты»;
- Бюджет заполнится автоматически в соответствии с указанным бюджетом у Корреспондента. Без заполненного поля Бюджет документ не будет выводиться на печать.
- В пункте *1.:* выбирается значение по которому будут заполняться определенные колонки на вкладке «Таблица»;
- Основание выбирается документ, по которому формируется уведомление;
- В поле *Комментарий* вводится пользователем необходимая информация.

Данные вкладки «Таблица» заполняются автоматически по кнопке Заполнить список по выбранному значению в поле *1.:* 

- Предусмотрено предоставление межбюджетного трансферта. По проводке Дт 503.12 Кт 503.14 заполняется колонка «Утверждено бюджетных назначений». У счета 1.503.14 в аналитике должен быть заполнен Корреспондент. Счет организации в ассигнованиях и уведомлении должны совпадать;
- Зачтено расходов, подтвержденных документами. По проводке Дт 1.401.20 (251) Кт 1.302.51 заполняется колонка «Расходы, подтвержденные документами»;

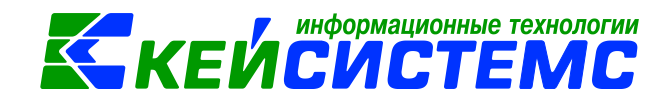

- Неиспользованный остаток подлежит возврату. Колонка «Неиспользованный остаток на 1 января» заполняется суммой остатка по счету 1.206.51 на 01 января текущего года. Колонка «Неиспользованный остаток» заполняется остатком по счету 1.206.51 на дату уведомления;
- Потребность в неиспользованном остатке подтверждена. Значения в табличной части заполняются вручную.

При заполнении списка на вкладке «Таблица» программа учитывает все проведенные ранее уведомления.

Например, 01.03.2017 создали документ изменение ассигнований на сумму 200.00:

| 🔒 Coxp                                                                                                    | анить 👻 , | 1 🖓 🗄  | 🔒 🛛 🚯 Φot               | омирование пр | оводок 👻 🏹 | Пересозда | ть 📑 Фор       | омирование д | окументов 👻  | Журнал проводок   | <b>1</b> |  |
|----------------------------------------------------------------------------------------------------|-----------|--------|-------------------------|---------------|------------|-----------|----------------|--------------|--------------|-------------------|----------|--|
| Сообщений: 1 🔒 🏠 Из документа сформирован другой документ                                                      |           |        |                         |               |            |           |                |              |              |                   |          |  |
| Дата: 01.03.2017 🖆 Номер: 114 < Х                                                                              |           |        |                         |               |            |           |                |              |              |                   |          |  |
| Дата про                                                                                                    | оведения: | 01.    | 01.03.2017 🛗 < Х Сумма: |               |            | 200,00    |                |              |              |                   |          |  |
| Организация: Департамент финансов Ивановской области (001)                                                     |           |        |                         |               |            |           |                |              |              |                   |          |  |
| <u>Счет организации:</u> 03013000272 Управление Федерального казначейства по Ивановской р/с №40201810100000310 |           |        |                         |               |            |           |                |              |              |                   | 0031000  |  |
| Реквизиты Таблица Сформированные документы                                                                     |           |        |                         |               |            |           |                |              |              |                   |          |  |
| · · · · · · · · · · · · · · · · · · ·                                                                          |           |        |                         |               |            |           |                |              |              |                   |          |  |
| € 8                                                                                                    | •         | Вид ФО | КБК                     |               | ЭКР(Д)     | ДопКласс  | За год 🏾 🏾 🏾 🔊 | 1 год ПП 🗴   | 2 год ПП 🏾 🗕 | Наименование      |          |  |
| - 🔁 🕨                                                                                                    |           | 1      | 013.0203                | 4490051180.5  | 30 251     |           | 200,00         | 0,00         | 0,00         | Субвенции Осущест | вление   |  |
| Ð                                                                                                    |           |        |                         |               |            |           |                |              |              |                   |          |  |
|                                                                                                    |           |        |                         |               |            |           |                |              |              |                   |          |  |
|                                                                                                    |           |        |                         |               |            |           |                |              |              |                   |          |  |

Рисунок 12. Вкладка «Таблица» документа «Уведомление о бюджетных ассигнованиях»

Создадим документ Уведомление по расчетам между бюджетами и заполним список:

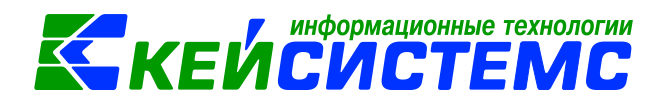

### <u>Подсистема «Смета – СМАРТ»</u>

| Уведомление по расчетам меж x       У Ведомление по расчетам меж x       Уведомление о бюджетных ас x <ul> <li>Сохранить &lt;</li> <li>Сохранить </li> <li>Документ сформирован из другого документа</li> </ul> Дата:       01.03.2017       Номер:       12470       < X         Дата утверждения:       01.03.2017       <       X       Сумна:       0,00         Организация:       Департамент финансов Ивановской области (001)            Счет организация:       03013000272        Управление Федерального казначейства по Ивановской р/с №40201810100000310007         Уведомление         Уведомление         Уведомление       Управление Федерального казначейства по Ивановской р/с №40201810100000310007         Уверждено ободжетных туристо документа         Уверждено ободжетных туристо документа         Управление Федерального казначейства по Ивановской р/с №40201810100000310007         Уверждено области (001)         Уверждено области (001)         Управление Федерального казначейства по Ивановской р/с №40201810100000310007         Увер ДопКласс       Неиспользованный х       Упрерждено ободжетных туристо документами         Упрерждено ободжетных туристо документами                                                                                                    |                                                                                                    |                          |                                                            |                |             |                             |      |                                       |          |                                          |                       |     |  |
|----------------------------------------------------------------------------------------------------|----------------------------------------------------------------------------------------------------|--------------------------|------------------------------------------------------------|----------------|-------------|-----------------------------|------|---------------------------------------|----------|------------------------------------------|-----------------------|-----|--|
| Сохранить • ▲ S       В       Северонирован из другого документа         Дата:       01.03.2017       Номер:       12470         Дата утверждения:       01.03.2017       < X       Сумна:         Организация:       Департамент финансов Ивановской области (001)         Счет организация:       03013000272                                                                                                    | 🗅 Уведомление по рас                                                                                             | счетам меж 🗙             | 🛛 🛛 Yı                                                     | ведомление п   | ю расчетам  | <b>ме х</b> 📄 Уведомл       | пени | ие о бюджетных                        | ac       | x                                        |                       |     |  |
| Сообщений:                                                                                                    | 🔒 Сохранить 👻 🤞                                                                                                  | 😘 💦 🔿 Nepec              | оздать                                                     | Журнал пров    | водок 📄 Пе  | чать 👻 🧃                    |      |                                       |          |                                          |                       |     |  |
| Дата:       01.03.2017       Номер:       12470       < X         Дата утверждения:       01.03.2017       < X       Сумна:       0,00         Организация:       Департамент финансов Ивановской области (001)           Счет организация:       03013000272        Управление Федерального казначейства по Ивановской р/с №40201810100000310007         Таблица         Таблица         Управление Федерального казначейства по Ивановской р/с №40201810100000310007         Таблица         Таблица         Управление Федерального казначейства по Ивановской р/с №40201810100000310007         Таблица         Таблица         Управление Федерального казначейства по Ивановской р/с №40201810100000310007         Таблица         Таблица         КБК       ЭКР         Фраскоды, подтвержде х КБК       ЭКР         О ВКР ДопКласс       Неиспользованный х       Х       Расходы, подтвержде х       КБК       ЭКР                                                                                                    | Сообщений: 1                                                                                                    | 🖡 Документ сформ         | ирован                                                     | из другого док | умента      |                             |      |                                       |          |                                          |                       |     |  |
| Дата утверждения: 01.03.2017 🖆 < X Сумма: 0,00<br>Организация: Департамент финансов Ивановской области (001)<br>Счет организация: 03013000272                                                                                                    | Дата:                                                                                                    | 01.03.2017               |                                                            | Номер:         | 12470       |                             |      | < X                                   |          |                                          |                       |     |  |
| Организация:       Департамент финансов Ивановской области (001)         Счет организации:       ОЗО13000272        Управление Федерального казначейства по Ивановской р/с №40201810100000310007         Реквизиты       Таблица         Таблица         Ф. В. Ф. С. Ф. ДопКласс       Чеквизиты       Реквизиты         КБК       ЭКР ДопКласс       Неиспользованный х       Утверждено<br>бюджетных изначений       Расходы,подтвержде х       КБК       ЭКР                                                                                                    | Дата утверждения:                                                                                                | 01.03.2017               | < X                                                        | Сумма:         |             |                             |      | 0,00                                  |          |                                          |                       |     |  |
| ОЗО13000272       Управление Федерального казначейства по Ивановской р/с №40201810100000310007         Реквизиты       Таблица         ОЗО13000272       Управление Федерального казначейства по Ивановской р/с №40201810100000310007         Реквизиты       Таблица         ОЗО130007         Таблица         Управление Федерального казначейства по Ивановской р/с №40201810100000310007         Таблица         ОСТАТОК       Управление Федерального казначейства по Ивановской р/с №40201810100000310007         Таблица         ОСТАТОК       Управление Федерального казначейства по Ивановской р/с №40201810100000310007         Таблица         ОСТАТОК       Управление Федерального казначейства по Ивановской р/с №40201810100000310007         ОСТАТОК       Управление Федерального казначейства по Ивановской р/с №40201810100000310007         ОСТАТОК       Управление Федерального казначейства по Ивановской р/с №40201810100000310007         ОСТАТОК       Управление Федерального казначейства по Ивановской р/с №40201810100000310007         ОСТАТОК       Управление Федерального казначейства по Ивановской р/с №4020181000000310007 <th colspan<="" th=""><th>Организация:</th><th colspan="10">Организация: Департамент финансов Ивановской области (001)</th><th></th></th>                                                                                                    | <th>Организация:</th> <th colspan="10">Организация: Департамент финансов Ивановской области (001)</th> <th></th> | Организация:             | Организация: Департамент финансов Ивановской области (001) |                |             |                             |      |                                       |          |                                          |                       |     |  |
| Реквизиты         Таблица           Image: Colspan="2">Таблица           Image: Colspan="2">Таблица           Image: Colspan="2">Состаток         Утверждено<br>окруменных<br>назначений         Утверждено<br>бюджетных<br>назначений         Расходы, подтвержде<br>нные документами         УкБК         ЭКР         ДопКласс         Неиспользованный<br>остаток         Х         Утверждено<br>бюджетных<br>назначений         Х         Расходы, подтвержде<br>нные документами         Х         ЭКР                                                                                                    | <u>Счет организации:</u>                                                                                         | 03013000272              |                                                            | Упр            | авление Фед | ерального казначейства      | по I | Ивановской р/с N                      | ₽4020181 | 10100000310007                           |                       |     |  |
| Image: Set in the image: Set in the set in the set in |                                                                                                    |                          |                                                            | Реквизиты      |             |                             |      |                                       |          |                                          | Таблица               |     |  |
| НШ □ ▼ КБК ЭКР ДопКласс Неиспользованный Σ Утверждено<br>остаток Σ <sup>утверждено</sup><br>бюджетных добидноствержде Σ КБК ЭКР                                                                                                    | : 🖶 🌫 🖻 🖨 🖄                                                                                                    | <ul> <li>✓ - </li> </ul> |                                                            |                |             |                             |      |                                       |          |                                          |                       |     |  |
| № КБК ЭКР ДопКласс Неиспользованный х Утверждено<br>остаток х бюджетных дамачений                                                                                                    | 405                                                                                                    |                          |                                                            |                |             |                             |      | · •                                   |          | ·· • •                                   |                       |     |  |
|                                                                                                    | 🖽 🗆 🕶 КБК                                                                                                    |                          | экр Д                                                      | 1опКласс       |             | Неиспользованный<br>остаток | Σ    | Утверждено<br>бюджетных<br>назначений | Σ        | Расходы,подтвержде<br>нные документами Σ | КБК                   | ЭКР |  |
| 013.0203.4490051180.530 251 0.00 200.00 0.00 021.20203015130000151 151                                                                                                    | ► 013.0203.                                                                                                    | 4490051180.530           | 251                                                        |                |             | 0.                          | od   |                                       | 200.00   | 0.00                                     | 021.20203015130000151 | 151 |  |
|                                                                                                    |                                                                                                    |                          |                                                            |                |             |                             |      |                                       |          | 5,55                                     | 022.2020000101        |     |  |
|                                                                                                    |                                                                                                    |                          |                                                            |                |             |                             |      |                                       |          |                                          |                       |     |  |
|                                                                                                    |                                                                                                    |                          |                                                            |                |             |                             |      |                                       |          |                                          |                       |     |  |

Рисунок 13. Вкладка «Таблица» документа «Уведомление по расчетам между бюджетами»

При печати уведомления в табличной части отражается сумма изменения ассигнований, в части Справочно сумма ассигнований с начала года:

|                                                      |                                        |                               |                                           |                                  | от 30 ма             | арта 2015 г. № 52н |
|------------------------------------------------------|----------------------------------------|-------------------------------|-------------------------------------------|----------------------------------|----------------------|--------------------|
|                                                      |                                        |                               |                                           |                                  |                      |                    |
|                                                      |                                        | УВЕДОМЛ                       | IЕНИЕ № <u>12470-4</u> 4                  | 490051180                        |                      | КОДЫ               |
|                                                      |                                        | по расчетах                   | и между оюджета:                          | ми                               | Форма по ОКУД        | 0504817            |
| От кого:                                             |                                        | от 1 м                        | арта 2017                                 |                                  | Дата                 | 01.03.2017         |
| лавный администратор доходов бюджета                 | Департамент финансов 1                 | Ивановской области            |                                           |                                  | Глава по БК          | 013                |
| Наименование бюджета                                 | Областной бюджет                       |                               |                                           |                                  | πο ΟΚΤΜΟ             | 24701000           |
| Кому:                                                |                                        |                               |                                           |                                  |                      |                    |
| лавный администратор доходов бюджета                 | Казенное учреждение                    |                               |                                           |                                  | Глава по БК          | 021                |
| Наименование бюджета                                 | Областной бюджет                       |                               |                                           |                                  | πο ΟΚΤΜΟ             | 24613000           |
| Наименование межбюджетного трансферта                | Осуществление первичн                  | юго воинского учета на терр   | иториях, где отсутству                    | от военные комиссариаты          | Целевая статья по БК | 4490051180         |
| Единица измерения: руб                               |                                        |                               |                                           |                                  | по ОКЕИ              | 383                |
| Иастори                                              |                                        | a coom com a mouru a          |                                           |                                  |                      |                    |
| Пистояи                                              | цим увеоомляем, что                    | в соответствии с              | (110110-10010-100-100-10-10-10-10-10-10-1 |                                  |                      |                    |
|                                                      |                                        |                               | (папатенование, дата и нозг               | ер акта (документа)              |                      |                    |
| <ol> <li>предусмотрено предоставление ме</li> </ol>  | ежбюджетного тран                      | сферта                        |                                           |                                  |                      |                    |
| (неиспользованный остаток подлежит возврату/ предуст | мотрено предоставление (измене<br>мали | ние) межбюджетного трансферта | / зачтено расходов (умены                 | цений), подтвержденных документа | ын)                  |                    |
| в сумме Двести рублей во кол                         | neer                                   | ( сумма прописью)             |                                           |                                  |                      |                    |
| 2. потребность в неиспользованном об                 | статке межбюджет                       | ного трансферта, им           | еющего целевое на                         | значение, в очередном д          | ринансовом году      |                    |
| подтверждается в сумме                               |                                        |                               |                                           |                                  |                      |                    |
|                                                      |                                        |                               |                                           |                                  |                      |                    |
| Код по бюджетной                                     |                                        |                               | _                                         | Код по классификации             | Неиспользование      | ай остаток         |
| классификации бюджета,                               | Неиспользованный                       | Утверждено                    | Расходы,                                  | доходов бюджета,                 | межоюджетного 1      | рансферта          |
| предоставляющего                                     | остаток межоюджетного                  | бюджетных назначений          | подтвержденные                            | получающего                      |                      | потребность        |
| межбюджетный трансферт                               | трансферта, подлежащи<br>возвоату      | на 2017 год                   | документами                               | межбюджетный                     | на 1 января 2017 г.  | в котором          |
|                                                      | 2010/2019                              |                               |                                           | трансферт                        |                      | подтверждена       |
|                                                      | 2                                      | 3                             | 4                                         | 5                                | 6                    | 7                  |
| 013.0203.4490051180.530.251                          |                                        | 0,00 200,00                   | 0,00                                      | 021.20203015130000151.151        | 0,00                 | 0,00               |
|                                                      |                                        |                               |                                           | Bcero                            | 0,00                 | 0,00               |
| СПРАВОЧНО:                                           |                                        |                               |                                           |                                  |                      |                    |
| Всего с начала финансового года                      |                                        | 0,00 1200,00                  | 0,00                                      |                                  |                      |                    |
| із них остатки прошлых лет                           |                                        | х                             |                                           |                                  |                      |                    |

Рисунок 14. Печатная форма Уведомления по расчетам между бюджетами